## Gmail でのメール転送設定(PC)

Gmail 宛てに届くメールを Outlook アドレス宛に転送する設定に関する操作のマニュアルです。

Web ブラウザ(Google Chrome, Microsoft Edge)を起動し、Google アカウントにログインしている状態 で Gmail を開きます。未ログイン状態の場合はログインしてください。

『設定(♣)』→『すべての設定を表示』の順にクリックします。

| = 附 Gmail       | Q すべてのスレッドを検索 | 幸 ● アクティブ • ⑦ 😵 🏭 | アクテ  | 17 • ∅ ♦ Ⅲ                |
|-----------------|---------------|-------------------|------|---------------------------|
|                 | □ • C' :      | 1-50/5,528 行 < >  | >    | クイック設定 ×                  |
| 175.62          |               | 16:44             | 6:44 | すべての設定を表示                 |
| ・メール            |               | 16.32             | 6:32 | 解儀度                       |
| □ 受信トレイ         |               | 12:42             | 2.42 | <ul> <li>デフォルト</li> </ul> |
| ☆ スター付き ③ スヌーズ中 |               |                   | 2:15 | 0標準                       |
| ▶ 送信済み          |               | 12:15             |      | 0 泉小                      |
| 下書き             |               |                   | 1:07 |                           |

設定が開かれたら『メール転送と POP/IMAP』をクリックします。

『転送先アドレスを追加』をクリックします。

いー

『Outlook メールアドレス (s【学生番号】@nue.ac.jp)』を入力し『次へ』をクリックします。 『続行』→『OK』の順にクリックすると、転送先のアドレスに確認メールが届きます。

| AXAC                 |                                               |                       |            |
|----------------------|-----------------------------------------------|-----------------------|------------|
| 全般 ラベル 受信トレ          | レイ アカウント フィルタとブロック中のアドレス メール転送と POPIIMAP アドオン | 転送先アドレスを追加            | ×          |
| チャットと Meet 詳細        | オフライン                                         |                       |            |
| 1535:                | 転送先アドレスを追加                                    | 転送先のメールアドレスを入力してください: |            |
| 詳細を表示                |                                               |                       |            |
|                      | ヒント:フィルタを作成し、特定のメールだけを転送することもできます。            |                       |            |
| POP ダウンロード:<br>詳細を表示 | 1. ステータス: POP 懇効<br>○ オペエのメールで POP 参与効にする     | 七カン・セル                | <b>ゲ</b> へ |
| and the second       | ○ 今後受信するメールで POP を有効にする                       |                       |            |

既に開いている『設定』ページに戻りブラウザを再読み込み( C をクリック)します。 『メール転送と POP/IMAP』をクリックし『受信メールを次のアドレスに転送』を選択します。 転送元の Gmail の処理は『Gmail のメールを受信トレイに残す』を選択します。

『変更を保存』をクリックすると転送設定は完了です。

| イイエ連AL (メールを受信すると不<br>在メッセージを自動返 | 一 不在通知     | or<br>on                |
|----------------------------------|------------|-------------------------|
| 信します。複数のメー                       | 開始日:       | 2022年2月17日 (オプション)      |
| は、不在メッセージを件名:                    |            |                         |
| 4日に1度返します。)<br>詳細を表示             | メッセー<br>ジ: |                         |
|                                  |            |                         |
|                                  |            | e テキスト形式                |
|                                  |            |                         |
|                                  |            |                         |
|                                  |            |                         |
|                                  |            |                         |
|                                  |            | □連絡先に登録されているユーザーにのみ返信する |
|                                  |            | コーザーにのみ返信する             |
|                                  |            |                         |
|                                  |            | 変更を保存 キャンセル             |